CITY MULTI Control System and Mitsubishi Mr. Slim Air Conditioners

# Wireless Remote Controller

PAR-SL100A-E

# Installation Manual

This installation manual contains only the description of how to install the wireless remote controller unit PAR-SL100A-E. For your safety, first be sure to read " (1 Safety Precautions)" described below thoroughly and then install the wireless remote controller unit PAR-SL100A-E correctly.

# 1 Safety Precautions

• The following two symbols are used to denote dangers that may be caused by incorrect use and a their degree:

| This symbol denotes what could lead to serious injury or death if you misuse the PAR-SL100A-E.                      |
|----------------------------------------------------------------------------------------------------|
| This symbol denotes what could lead to a personal injury or damage to your property if you misuse the PAR-SL100A-E. |

• After reading this installation manual, keep it in a place where the final user can see it anytime. When someone moves, repairs or uses the PAR-SL100A-E, make sure that this manual is forwarded to the final user.

| Ask your dealer or technical representative to install the unit.<br>Any deficiency caused by your own installation may result in an electric shock<br>or fire.                        | Ensure that installation work is done correctly following this installation manual.<br>Any deficiency caused by installation may result in an electric shock or fire.                                                                                               |  |  |
|----------------------------------------------------------------------------------------------------|----------------------------------------------------------------------------------------------------|--|--|
| Install in a place which is strong enough to withstand the weight of the PAR-SL100A-E.<br>Any lack of strength may cause the PAR-SL100A-E to fall down, resulting in personal injury. | All electrical work must be performed by a licensed technician, accord-<br>ing to local regulations and the instructions given in this manual.<br>Any lack of electric circuit or any deficiency caused by installation may result in<br>an electric shock or fire. |  |  |
| <b>Never modify or repair the PAR-SL100A-E by yourself.</b><br>Any deficiency caused by your modification or repair may result in an electric shock or fire.                          | <b>Do not move and re-install the PAR-SL100A-E yourself.</b><br>Any deficiency caused by installation may result in an electric shock or fire.<br>Ask your distributor or special vendor for moving and installation.                                               |  |  |
| Consult with your dealer about repairs.                                                                                                    | To dispose of this product, consult your dealer.                                                                                                    |  |  |

| <b>Do not install in any place exposed to flammable gas leakage.</b>                                                                                                   | <b>Do not install in any steamy place such a bathroom or kitchen.</b>                                                  |  |
|----------------------------------------------------------------------------------------------------|----------------------------------------------------------------------------------------------------|--|
| Flammable gases accumulated around the body of PAR-SL100A-E may cause                                                                                                  | Avoid any place where moisture is condensed into dew. Doing so may cause                                               |  |
| an explosion.                                                                                                    | an electric shock or a malfunction.                                                                                    |  |
| <b>Do not use in any special environment.</b>                                                                                                    | Do not install in any place where acidic or alkaline solution or special spray are often used.                         |  |
| Using in any place exposed to oil (including machine oil), steam and sulfuric gas may deteriorate the performance significantly or give damage to the component parts. | Doing so may cause an electric shock or malfunction.                                                                   |  |
| Do not wash with water.                                                                                                    | low dust to collect on the circuit board.                                                                              |  |
| Doing so may cause an electric shock or a malfunction.                                                                                                    | Doing so may cause fire or an electric shock.                                                                          |  |
| Do not install in any place at a temperature of more than 40 °C (104 °F) or less than 0 °C (32 °F) or exposed to direct sunlight.                                      | <b>Do not touch any control button with your wet hands.</b><br>Doing so may cause an electric shock or a malfunction.  |  |
|                                                                                                    | <b>Do not press any control button using a sharp object.</b><br>Doing so may cause an electric shock or a malfunction. |  |

#### 2 **Confirming the Supplied Parts**

Check that the box includes the following parts in addition to this installation manual:

| Parts Name                 | Quantity |
|----------------------------|----------|
| Wireless remote controller | 1        |
| Remote controller holder   | 1        |
| AA (LR6) alkaline battery  | 2        |
| Tapping screws 3.5 × 16    | 2        |

Only use AA batteries (LR6). Replace low batteries with new AA batteries (LR6). Observe the polarity of the batteries as indicated, and insert the negative end first.

#### Installation 3

- Use the remote controller holder that is provided to avoid misplacing the remote controller.
- Install the remote controller in a location that meets the following conditions.
  - · Out of the direct sun light
  - Away from any heat sources
  - Out of the airflow from the air conditioner (cool or warm)
  - Where the operation of the remote controller can easily be performed and the display is readily visible to
  - Out of the reach of small children

#### NOTES:

the user

- If there is a fluorescent light in the room in which the air conditioner is to be installed, turn it on and make sure that the signal from the remote controller can be received by the indoor unit from the intended installation location. When the signal receiving unit receives a signal from the remote controller, a short beeping sound will be heard. \_ \_ \_ \_ \_ \_ \_

If the air conditioner unit is installed in a room in which a fluorescent light on an electronic lighting control system (i.e., inverter light) is installed, signal interference may occur. L \_ \_ \_ \_ \_ \_ \_ \_ \_ \_ \_ \_ \_ \_ \_ \_ \_

\_ \_ \_ \_

- Maximum signal receiving distance is approximately 7 meters (Approx. 22 feet). Signal receiving angle is approximately 45 degrees to the right and the left from the center.
- Install the unit at least 1 meter (Approx. 3 feet) away from the TV or radio. (If the unit is installed too close to these appliances, signal interference (picture distortion and noise) may occur.)
- Use the tapping screws that are provided to mount the remote controller holder on the wall, and then place the remote controller in the holder.

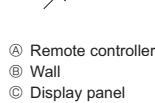

- 1. Remove the top cover, insert two LR6 AA batteries, and then install the top cover.
- 2. Press the Reset button.

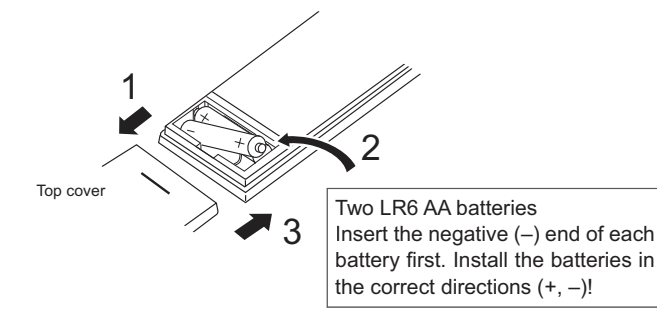

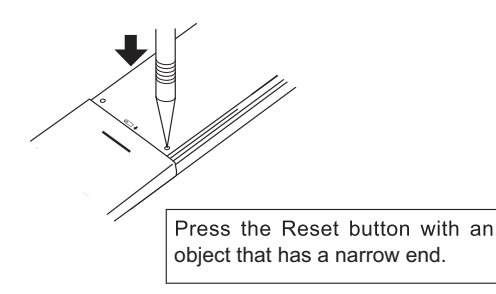

#### **Initial Setting** 4

The following settings can be made in the initial setting mode.

| Item             | Setting                             |  |
|------------------|-------------------------------------|--|
| Temperature unit | °C/°F                               |  |
| Time display     | 12-hour format/<br>24-hour format   |  |
| AUTO mode        | Single set point/<br>Dual set point |  |
| Pair No.         | 0–3                                 |  |
| Backlight        | On/Off                              |  |

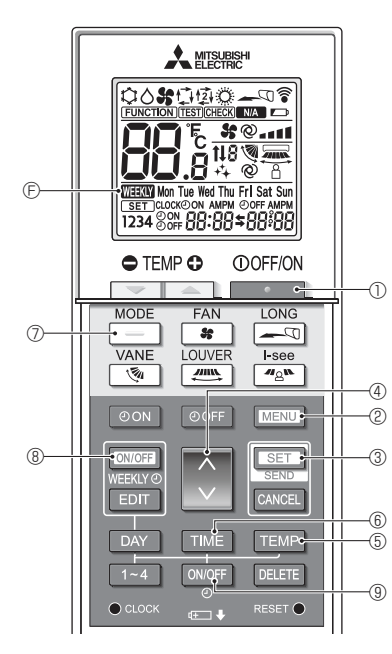

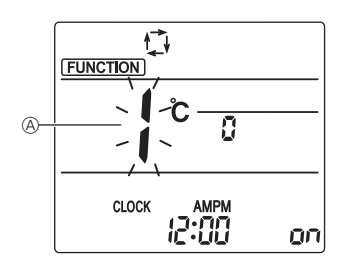

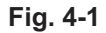

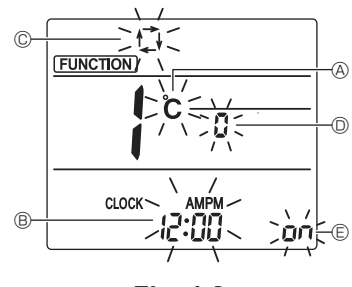

Fig. 4-2

#### 4.1. Switching to the initial setting mode

- button ① to stop the air conditioner. 1. Press the
  - If the weekly timer is enabled, press the weekly timer is enabled, press the weekly timer is enabled, press the disappears.)
- 2. Press the MENU button 2.
  - The Function setting screen will be displayed and the function No. (a) will blink. (Fig. 4-1) Press the C button 4 to change the function No.
- 3. Check that function No. "1" is displayed, and then press the set button 3. The Screen display setting screen will be displayed. (Fig. 4-2)

### 4.2. Changing the temperature unit (A) [Factory setting:°C] (Fig. 4-2)

- Press the TEMP button (5
  - Each time the TEMP button (5) is pressed, the setting switches between C and F. c : The temperature is displayed in degrees Celsius.
     F : The temperature is displayed in degrees Fahrenheit.

### 4.3. Changing the time display [Factory setting: 12-hour format]

- Press the TIME button 6. Each time the must button 6 is pressed, the setting switches between 2:00 and 24:00. : The time is displayed in the 12-hour format.
  - 24:00 : The time is displayed in the 24-hour format.

#### 4.4. Changing the AUTO mode © [Factory setting: Single set point]

- Press the button 0.
  - Each time the button  $\bigcirc$  is pressed, the setting switches between  $\mathfrak{p}$  and  $\mathfrak{g}$ .  $\mathfrak{p}$ : The AUTO mode operates as the usual automatic mode (Single set point). a : The AUTO mode operates using dual set points.

#### 4.5. Changing the pair No. D [Factory setting: 0] Press the button 4.

Set the pair number D to "0"-"3".

|                      | Indoor unit setting         |                 |                 |
|----------------------|-----------------------------|-----------------|-----------------|
|                      | Slim air conditioner        |                 | onditioner      |
| Pair No. of wireless | Indoor PC board jumper wire | Indoor PC board | d SW22 settings |
| remote controller    | (J41 and J42 settings)      | SW22-3          | SW22-4          |
| 0                    | Do not cut                  | ON              | ON              |
| 1                    | Cut only J41                | OFF             | ON              |
| 2                    | Cut only J42                | ON              | OFF             |
| 3                    | Cut both J41 and J42        | OFF             | OFF             |

Setting example (when using slim air conditioners)

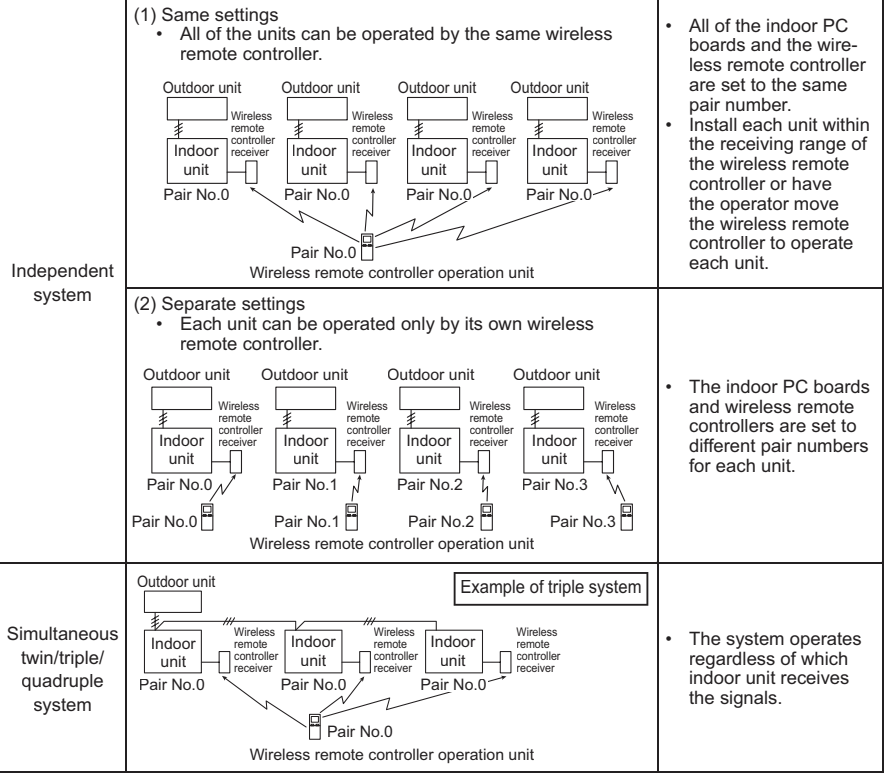

#### 4.6. Changing the backlight setting [Factory setting: ON]

- Press the ONOFF button 9.
  - Each time the  $\bigcup_{0}^{\text{MOFF}}$  button (9) is pressed, the setting switches between on and o FF.
  - on : The backlight comes on when a button is pressed.
  - o FF : The backlight does not come on when a button is pressed.
- 4.7. Completing the settings
  - Press the SET button 3 The function No. @ blinks. (Fig. 4-1)
  - Press the MENU button 2.
  - The remote controller exits the initial setting mode. (The air conditioner operation is stopped.)

#### **Function settings** 5

To confirm the functions and settings for the indoor unit you want to set, refer to the operation manual and technical materials for the unit.

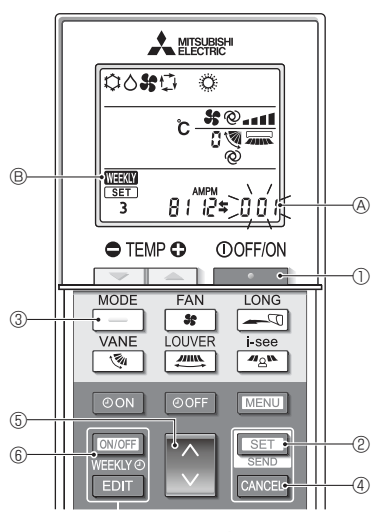

Fig. 5-1

00**%**0 0

ĉ

TEMP O

A

3

(5)6

1

#@.iI

0.0 uins.

8112=001

FAN

\_ **\$\$** + ¦

Fig. 5-2

①OFF/ON

LONG

0

(F) -Œ

4

-7

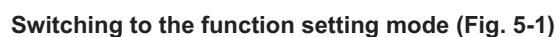

1. Press the \_\_\_\_\_ button ① to stop the air conditioner.

• If the weekly timer is enabled, press the weekly timer is enabled, press the weekly timer is enabled, press the weekly button 6 to disable the timer. ( disappears.)

- 2. Press the SET button 2 for 5 seconds.
- The unit enters the function setting mode. (The group model setting number @ blinks.)

#### 5.1. Entering the group model setting number Press the button 5.

- Enter the group model setting number for the indoor unit you want to operate. (The factory setting is "001".)
- To confirm the group model setting number, refer to the indoor unit operation manual.

#### 5.2. Separate settings

- You can also set the functions as necessary for the indoor unit that you want to operate.
  - 1) Operation mode setting (Fig. 5-2) (The factory setting is "Cool/Dry/Auto/Fan/Heat" [Setting number 01].)
    - 1.Press the \_\_\_\_ button 3.
      - The operation mode 
         B blinks.

2.Press the i button 1 to select the setting number A.

| Operation mode<br>display ® | Setting No. (A) | Operation mode<br>display ® | Setting No. (A) |
|-----------------------------|-----------------|-----------------------------|-----------------|
| \$0 <b>#</b> 0              | 01              | 0 <b>#</b> 0 0              | 05              |
| 00 ti 0                     | 02              | \$0 <b>\$</b>               | 06              |
| \$0 <b>\$\$</b> 0           | 03              | ¢ \$                        | 07              |
| o <b>%</b> o                | 04              |                             |                 |

\* If the setting is incorrect, press the CANCEL button 2 and repeat the procedure from step 1. 2) Fan speed setting (Fig. 5-2) (The factory setting is "4 speeds" [Setting number 01].)

- 1.Press the st button 4.
- The fan speed © blinks.

2.Press the setting number .

|      | Fans | speed display © | Setting No. (A) |
|------|------|-----------------|-----------------|
| \$\$ |      | (4 speeds)      | 01              |
| \$\$ |      | (3 speeds)      | 02              |
| \$\$ |      | (2 speeds)      | 03              |
| \$\$ |      | (1 speed, none) | 04              |

- \* If the setting is incorrect, press the CANCEL button 2 and repeat the procedure from step 1. 3) Airflow direction setting (Fig. 5-2) (The factory setting is "With vane, swing" [Setting
  - number 01].)
  - 1.Press the 💽 button 5.

The airflow direction 
 D blinks.

2.Press the 🔵 button 🛈 to select the setting number \land.

| Airflow direction D              |                       |                       | Setting No. (A) |
|----------------------------------|-----------------------|-----------------------|-----------------|
| With auto vane Without auto vane |                       |                       |                 |
| 1                                | (With vane, swing)    | (With vane, swing)    | 01              |
| 1                                | (With vane, no swing) | (With vane, no swing) | 02              |
| No display (no vane)             |                       | No display (no vane)  | 03              |

If the setting is incorrect, press the CANCEL button 2 and repeat the procedure from step 1.

4) Auto fan speed and airflow direction display setting (Fig. 5-2) (The factory setting is "With auto fan speed and airflow direction" [Setting number 02].)

1.Press the OOFF button 6.

2.Press the i button I to select the setting number .

| Auto fan speed and airflow direction displays © | Setting No. (A) |
|-------------------------------------------------|-----------------|
| No display (Without)                            | 01              |
| @ (With)                                        | 02              |

\* If the setting is incorrect, press the CANCEL button 2 and repeat the procedure from step 1.

5) Louver display setting (Fig. 5-2) (The factory setting is "Without louver" [Setting number 01].)

1.Press the button 7.

2.Press the sutton (1) to select the setting number (a).

| Louver display 🖻 | Setting No. (A) |
|------------------|-----------------|
| (Without)        | 01              |
| (With)           | 02              |

\* If the setting is incorrect, press the CANCEL button ② and repeat the procedure from step 1.

#### 5.3. Completing the settings (Fig. 5-1)

Press the set button 2 for 5 seconds.

· The remote controller exits the function setting mode.

### BH79J525H01

## 6 Service

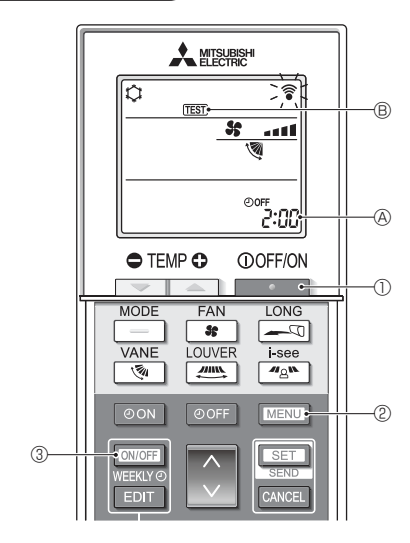

Fig. 6-1

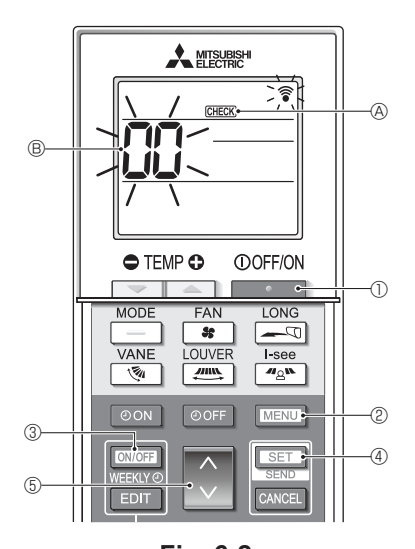

#### 6.1. Test run (Fig. 6-1)

- 1. Press the \_\_\_\_\_ button ① to stop the air conditioner.
  - If the weekly timer is enabled (MEEM is on), press the weekly timer is enabled (MEEM is off).
- 2. Press the MENU button (2) for 5 seconds.
- CHECK comes on and the unit enters the service mode.
- 3. Press the MENU button 2.
  - TEST B comes on and the unit enters the test run mode.
- 4. Press the following buttons to start the test run.
  - : Switch the operation mode between cooling and heating and start the test run.
  - Switch the fan speed and start the test run.
  - . Switch the airflow direction and start the test run.
  - : Switch the louver and start the test run.
  - SET : Start the test run.
- 5. Stop the test run.
  - Press the \_\_\_\_\_ button ① to stop the test run.
  - · After 2 hours, the stop signal is transmitted.

#### 6.2. Self-check (Fig. 6-2)

- 1. Press the \_\_\_\_\_ button ① to stop the air conditioner.
  - If the weekly timer is enabled (WHEW) is on), press the weekly button ③ to disable it (WHEW) is off).
- 2. Press the MENU button 2 for 5 seconds.
  - $\ensuremath{\mbox{\tiny CHECK}}$   $\ensuremath{\mbox{\mbox{\tiny O}}}$  comes on and the unit enters the self-check mode.
- 3. Press the button to select the refrigerant address (M-NET address) (a) of the indoor unit for which you want to perform the self-check.
- 4. Press the SET button ④.
  - If an error is detected, the check code is indicated by the number of beeps from the indoor unit and the number of blinks of the OPERATION INDICATOR lamp.
- 5. Press the \_\_\_\_\_ button ①.
  - Determine (M-NET address) 
     B go off and the self-check is completed.

### Fig. 6-2

Refer to the following tables for details on the check codes. \* A receiver adapter (MA type) cannot be used.

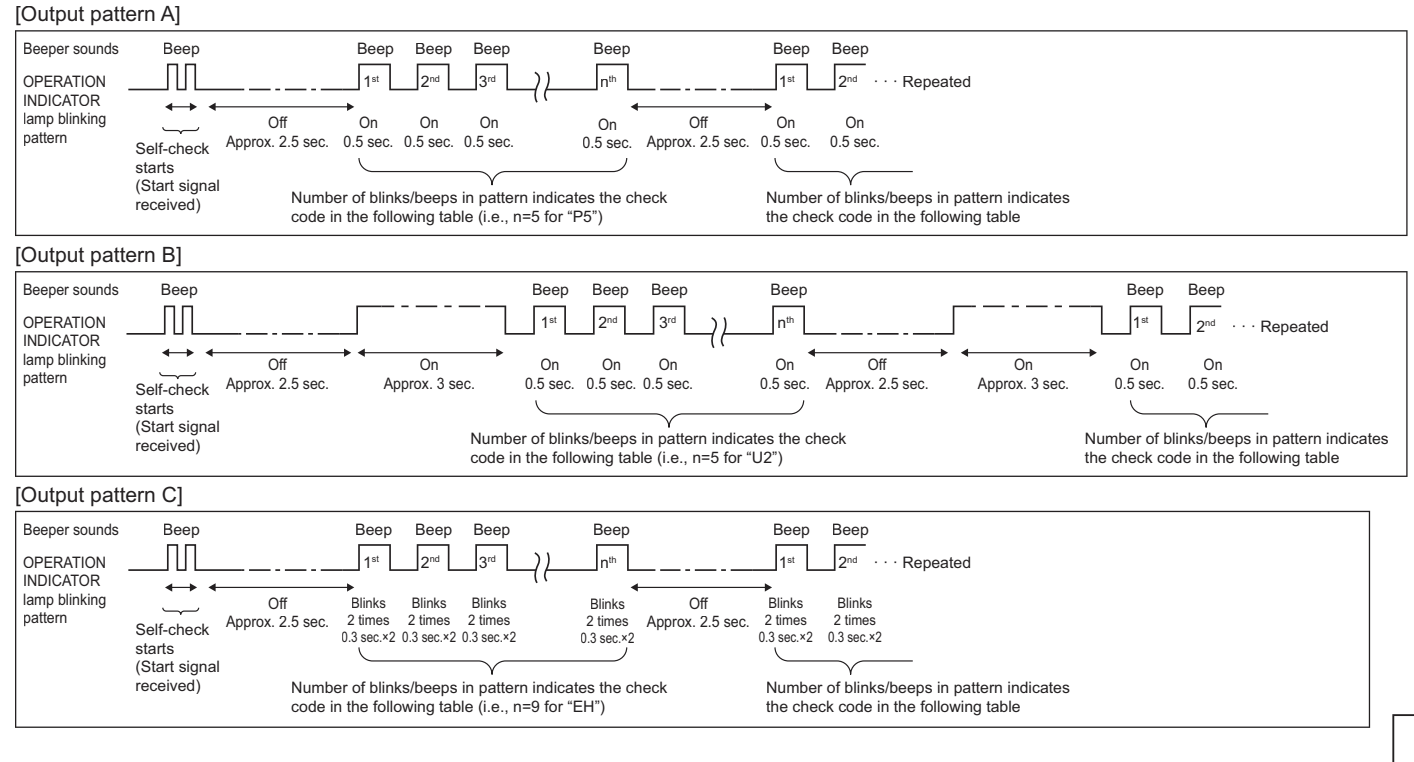

#### Mr. Slim output contents

| [Output pattern A] Errors detected                                    | ed by indoor unit       |                                                                                                 |        |
|-----------------------------------------------------------------------|-------------------------|-------------------------------------------------------------------------------------------------|--------|
| Wireless remote controller                                            | Wired remote controller |                                                                                                 |        |
| Beeper sounds/OPERATION<br>INDICATOR lamp blinks<br>(Number of times) | Check code              | Symptom                                                                                         | Remark |
| 1                                                                     | P1                      | Intake sensor error                                                                             |        |
| 2                                                                     | P2, P9                  | Pipe (liquid or 2-phase pipe) sensor error                                                      |        |
| 3                                                                     | E6, E7                  | Indoor/indoor unit communication error                                                          |        |
| 4                                                                     | P4                      | Drain sensor error / Float switch connector open                                                |        |
| F                                                                     | P5                      | Drain overflow protection operation                                                             |        |
| 5                                                                     | PA                      | Forced compressor error                                                                         |        |
| 6                                                                     | P6                      | Freezing (during cooling operation)/Overheating protection operation (during heating operation) |        |
| 7                                                                     | EE                      | Assembly error (system error)                                                                   |        |
| 8                                                                     | P8                      | Pipe temperature error                                                                          |        |
| 9                                                                     | E4                      | Communication error between wired remote controller and indoor unit                             |        |
| 10                                                                    | —                       | —                                                                                               |        |
| 11                                                                    | Pb                      | Indoor unit fan motor error                                                                     |        |
| 12                                                                    | Fb                      | Indoor unit control system error (memory error, etc.)                                           | Ţ      |
| 14                                                                    | PL                      | Refrigerant circuit abnormal                                                                    | Ţ      |

[Output pattern B] Errors detected by unit other than indoor unit (outdoor unit, etc.) \* The supported check codes may vary depending on the connected outdoor unit.

| Wireless remote controller | Wired remote<br>controller |                                                                                                    |                                   |  |  |
|----------------------------|----------------------------|----------------------------------------------------------------------------------------------------|-----------------------------------|--|--|
| Beeper sounds/OPERATION    |                            | Symptom                                                                                                    | Remark                            |  |  |
| INDICATOR lamp blinks      | Check code                 |                                                                                                    |                                   |  |  |
| (Number of times)          |                            |                                                                                                    |                                   |  |  |
| 1                          | E9                         | Indoor/outdoor unit communication error                                                                                       |                                   |  |  |
| 2                          | UP                         | Compressor overcurrent interruption                                                                                           |                                   |  |  |
| 3                          | U3, U4                     | Open/short of outdoor unit thermistors                                                                                        |                                   |  |  |
| 4                          | UF                         | Compressor overcurrent interruption (When compressor locked)                                                                  |                                   |  |  |
| 5                          | U2                         | Abnormal high discharging temperature/49C worked/insufficient refrigerant                                                     |                                   |  |  |
| 6                          | U1, Ud                     | Abnormal high pressure (63H worked)/Overheating protection operation                                                          |                                   |  |  |
| 7                          | U5                         | Abnormal temperature of heat sink                                                                                             | For details, check the LED        |  |  |
| 8                          | U8                         | Outdoor unit fan protection stop                                                                                              | display of the outdoor controller |  |  |
| 9                          | U6                         | Compressor overcurrent interruption/Abnormal of power module                                                                  | board.                            |  |  |
| 10                         | U7                         | Abnormality of super heat due to low discharge temperature                                                                    |                                   |  |  |
| 11                         | U9, UH                     | Abnormality such as overvoltage or voltage shortage and abnormal synchro-<br>nous signal to main circuit/Current sensor error |                                   |  |  |
| 12                         | —                          | —                                                                                                    |                                   |  |  |
| 13                         | —                          | —                                                                                                    |                                   |  |  |
| 14                         | Others                     | Other errors (Refer to the technical manual for the outdoor unit.)                                                            |                                   |  |  |

[Output pattern C] Errors detected by unit other than indoor unit (outdoor unit, etc.)

| Wireless remote controller | Wired remote<br>controller | Symptom                                                        | Remark |
|----------------------------|----------------------------|----------------------------------------------------------------|--------|
| Beeper sounds/OPERATION    | Check code                 |                                                                |        |
| INDICATOR lamp blinks      |                            |                                                                |        |
| (Number of times)          |                            |                                                                |        |
| 9                          | EH                         | Panel communication abnormal (auto ascending/descending panel) |        |

#### City multi output contents

[Output pattern A] The abnormal unit (attribute) is an indoor unit, LOSSNAY unit, or outdoor air processing unit.

[Output pattern B] The abnormal unit (attribute) is an outdoor unit or other unit (a unit other than an indoor unit, LOSSNAY unit, or outdoor air processing unit).

| Beeper sounds/OPERATION<br>INDICATOR lamp blinks<br>(Number of times) | M-NET check<br>code | Remarks                                                                                                    |  |  |
|-----------------------------------------------------------------------|---------------------|----------------------------------------------------------------------------------------------------|--|--|
| 1                                                                     | 1000 – 1999         |                                                                                                    |  |  |
| 2                                                                     | 2000 – 2999         |                                                                                                    |  |  |
| 3                                                                     | 3000 - 3999         | If the wired remote controller and system controller are not used together, the details of the check codes in the error history can be checked using the LED display of the outdoor PC board. To check the error history of the outdoor unit, refer to the outdoor unit service handbook. |  |  |
| 4                                                                     | 4000 – 4999         |                                                                                                    |  |  |
| 5                                                                     | 5000 - 5999         |                                                                                                    |  |  |
| 6                                                                     | 6000 – 6999         |                                                                                                    |  |  |
| 7                                                                     | 7000 – 7999         |                                                                                                    |  |  |
| 8                                                                     | 0 - 999             |                                                                                                    |  |  |

Notes:

1. If the beeper does not sound and the OPERATION INDICATOR lamp remains off after the signal was received when the self-check starts, there is no error history.

2. If the beeper sounds 3 times continuously "beep, beep, beep, (0.4 + 0.4 + 0.4 seconds)" after the signal was received when the self-check starts, the specified refrigerant address (M-NET address) is incorrect.

#### 6.3. Unit function selection

This setting method is for slim air conditioners. For City multi models, set the DIP switches on the indoor PC board and outdoor PC board. To set the DIP switches, refer to the technical materials for the City multi models.

Set the functions as necessary using the remote controller. The functions for each unit can be set only from the remote controller. Select the functions from table 1 that must be set.

Only the refrigerant systems that are connected to indoor units equipped with wireless remote controller receivers can be set from the wireless remote controller operation unit. The refrigerant address cannot be specified using the wireless remote controller operation unit.

# Table 1 Function selection settings (For details about the factory settings and modes of each indoor unit, refer to the indoor unit installation manual.)

Note: The items in the following table are representative examples. Because the settings for each mode may vary depending on the model, refer to the indoor unit installation manual for details.

| Mode                             | Settings                                                      | Mode no. | Setting no. | Initial setting | Setting                                              |
|----------------------------------|---------------------------------------------------------------|----------|-------------|-----------------|------------------------------------------------------|
| Power failure automatic recovery | Not available                                                 | 04       | 1           |                 |                                                      |
|                                  | Available                                                     | 01       | 2           |                 |                                                      |
| Indoor temperature detecting     | Indoor unit operating average                                 |          | 1           |                 | 1                                                    |
|                                  | Set by indoor unit's remote controller                        | 02       | 2           |                 | Select unit                                          |
|                                  | Remote controller's internal sensor                           |          | 3           |                 | number 00.                                           |
| LOSSNAY connectivity             | Not Supported                                                 |          | 1           |                 |                                                      |
|                                  | Supported (indoor unit is not equipped with fresh air intake) | 03       | 2           |                 |                                                      |
|                                  | Supported (indoor unit is equipped with fresh air intake)     |          | 3           |                 |                                                      |
| Filter sign                      | 100Hr                                                         |          | 1           |                 | Select unit<br>number<br>01–04 or AL<br>(all units). |
|                                  | 2500Hr                                                        | 07       | 2           |                 |                                                      |
|                                  | No filter sign indicator                                      |          | 3           |                 |                                                      |
| Fan speed                        | Silent                                                        | 08       | 1           |                 |                                                      |
|                                  | Standard                                                      |          | 2           |                 |                                                      |
|                                  | High ceiling                                                  |          | 3           |                 |                                                      |
| Number of air outlets            | 4-directional                                                 | 09       | 1           |                 |                                                      |
|                                  | 3-directional                                                 |          | 2           |                 |                                                      |
|                                  | 2-directional                                                 |          | 3           |                 |                                                      |
| Installed option                 | Without                                                       | 10       | 1           |                 |                                                      |
| (high-efficiency filter, etc.)   | With                                                          |          | 2           |                 |                                                      |
| Up/down vane setting             | Not setting                                                   | 11       | 1           |                 |                                                      |
|                                  | Equipped with vanes (vanes angle setup ①)                     |          | 2           |                 |                                                      |
|                                  | Equipped with vanes (vanes angle setup ②)                     | 1        | 3           |                 |                                                      |
| Built-in humidifier              | Not equipped                                                  | 10       | 1           |                 |                                                      |
|                                  | Equipped                                                      | 13       | 2           |                 |                                                      |

Note: Whenever the function selection is used to change the indoor unit functions after installation, be sure to record all of the settings with a "○" or other mark in the "Initial setting" column of the table.

#### Function selection procedure

First, it is important to understand the procedure for the function selection. The following procedure explains how to set "LOSSNAY connectivity" in table 1 to "Supported (indoor unit is not equipped with outdoor-air intake)" as an example. For the actual operations, refer to the following procedure.

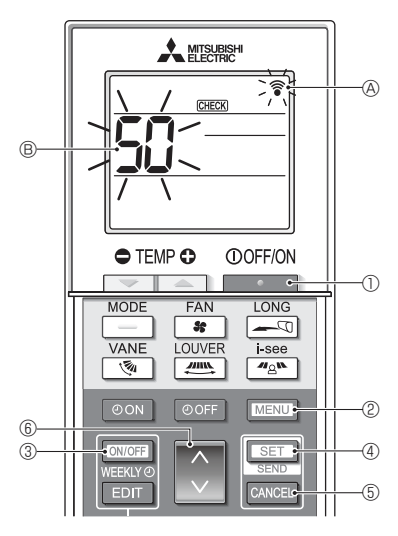

Fig. 6-3

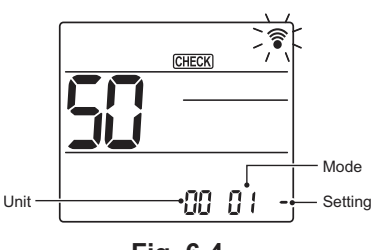

Fig. 6-4

- 1. Press the \_\_\_\_\_ button ① to stop the air conditioner.
- \* If the weekly timer is enabled (mean is on), press the weekly timer is enabled (mean is off).
- 2. Press the MENU button <sup>(2)</sup> for 5 seconds.
- CHECK (A) comes on and the unit enters the self-check mode.
- 3. Press the Sutton 6 to set the displayed number 8 to "50".
  - While pointing the wireless remote controller toward the receiver, press the set button ④. (The unit number blinks.)
- 4. Press the button 6 to set the unit number of the indoor unit. (Fig. 6-3)
  - While pointing the wireless remote controller toward the receiver, press the set button 4. (The mode number blinks.)
  - \* When the unit number is transmitted, the selected indoor unit starts operating in the fan mode.

You can use this step to confirm which indoor unit corresponds to the unit number you selected to change the functions. However, if you set the unit number to "00" or "AL", all of the indoor units in the same

refrigerant system will start operating in the fan mode.

- If you transmit a unit number that cannot be selected, the beeper sounds 3 times continuously "beep, beep, beep (0.4 + 0.4 + 0.4 sec.)".
   If this occurs, press the cancel button (5), and then set the unit number again while the unit number display is blinking.
- \* If the signal was not received correctly, the beeper will not sound or it will beep twice. If this occurs, press the cause button (5), and then set the unit number again while the unit number display is blinking.
- 5. Press the button 6 to set the mode number. (Fig. 6-3)
  - While pointing the wireless remote controller toward the receiver, press the setting button ④. (The setting number blinks.)

At this time, the beeper sound and OPERATION INDICATOR lamp blinking pattern indicate the current setting number for the selected mode number.

Current setting value = 1: Beep (1 sec.) × 1 time

- = 2: Beep (1 sec.) × 2 times
  - = 3: Beep (1 sec.) × 3 times
- \* If you enter a mode that cannot be set, the beeper sounds 3 times continuously "beep, beep, beep (0.4 + 0.4 + 0.4 sec.)".

If this occurs, press the **CANCEL** button (5), and then set the mode number again while the mode number display is blinking.

- \* If the signal was not received correctly, the beeper will not sound or it will beep twice. If this occurs, press the **CANCEL** button (5), and then set the mode number again while the mode number display is blinking.
- 6. Press the 🔿 button 6 to select the setting number. (Fig. 6-3)

While pointing the wireless remote controller toward the receiver, press the set button (4). (The mode number blinks.)

At this time, the beeper sound and OPERATION INDICATOR lamp blinking pattern indicate the setting number for the selected mode number.

- Current setting value = 1: Beep (1 sec.) × 1 time
  - = 2: Beep (1 sec.) × 2 times
  - = 3: Beep (1 sec.) × 3 times
- If you enter a number that cannot be set, the originally set number will be used.
  If the signal was not received correctly, the beeper will not sound or it will beep twice. If this occurs, repeat the procedure from step 5.

7. To set another mode without changing the unit number of the indoor unit, repeat steps 5 and 6.

- 8. To change the unit number of the indoor unit and perform the function selection, repeat steps 4–6.
- 9. Press the \_\_\_\_\_ button ① to complete the function selection.

#### Note:

- After the function selection is complete, do not operate the wireless remote controller for 30 seconds.
- Whenever the function selection is used to change the indoor unit functions after installation, be sure to record all of the settings with a "○" or other mark in the "Initial setting" column of the table.

# MITSUBISHI ELECTRIC CORPORATION